# Encontro de Contas (baixa entre títulos)

#### Assunto

Processo de baixa de um título utilizando outro. Exemplos: "Título a Receber x Título a Pagar"; "Adiantamento (Cliente) x Título a Receber"; "Adiantamento (Fornecedor) x Título a Pagar"; etc.

| Produto | Apollo/Bravos/Autoshop                                                   |
|---------|--------------------------------------------------------------------------|
| Menu    | Financeiro > Lançamentos                                                 |
| Data    | 08/12/2023                                                               |
| Autores | Douglas Abreu Munhoz Catarina Silva Da Silveira Brian Barcarolo Da Silva |
| Área    | RC Segmento Automotivo                                                   |

#### Finalidade

Esta página tem por finalidade instruir quanto ao processo de baixa de um título utilizando outro título. Exemplos: "Título a Receber x Título a Pagar"; "Adiantamento (Cliente) x Título a Receber"; "Adiantamento (Fornecedor) x Título a Pagar"; etc

## Abrangência

Este manual é destinado aos usuários do sistema Apollo/Bravos/Autoshop.

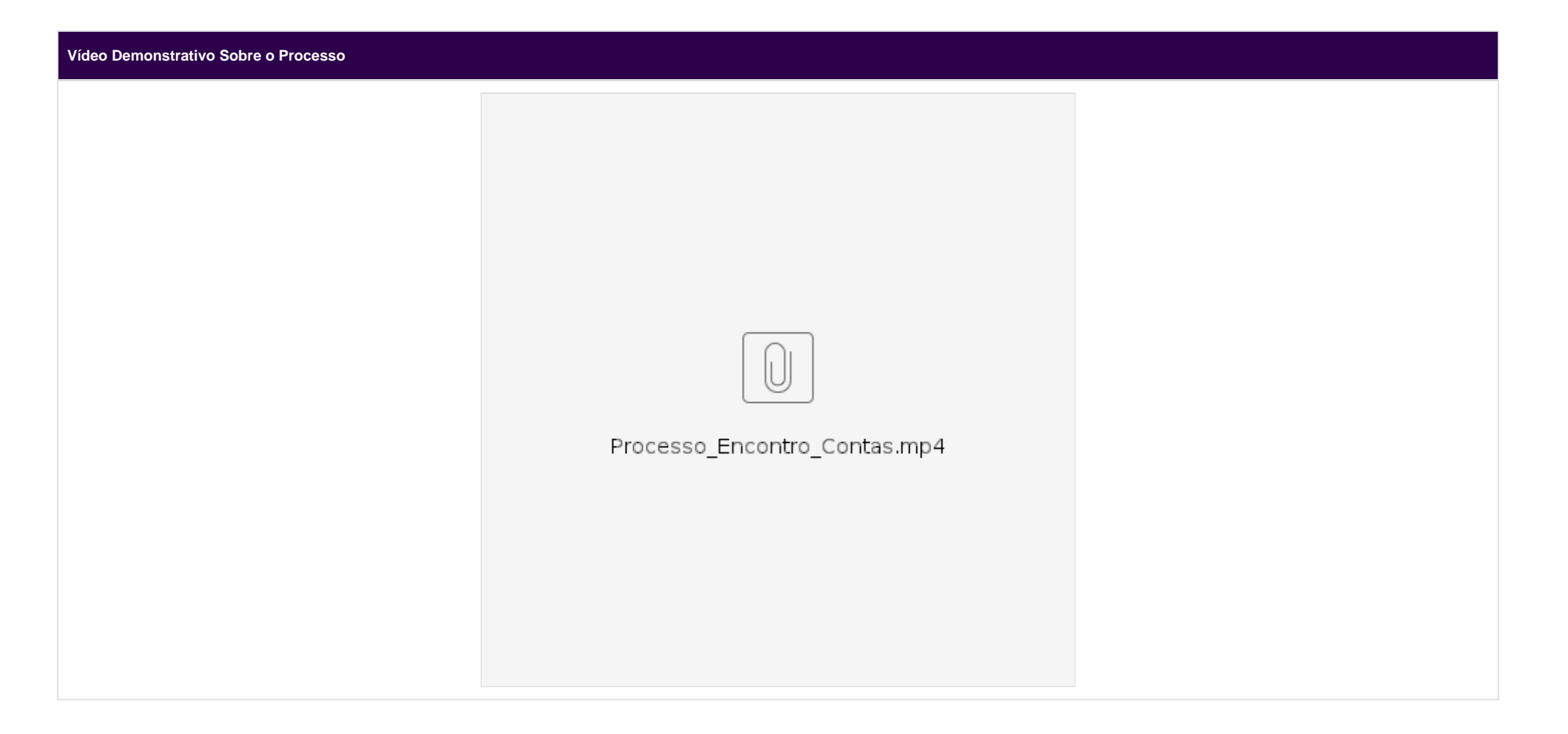

### Aplicação

A seguir, será explicitado o processo de baixa de um contas a receber contra um contas a pagar. Exemplo: o cliente PESSOA FÍSICA - DENTRO DO ESTADO realizou uma compra de peças junto à nossa empresa, mas solicitou a devolução desta compra após um período de tempo X. Como na venda foi gerado um TÍTULO A RECEBER, o usuário utilizou uma condição de pagamento para gerar um TÍTULO A PAGAR na NF de Devolução. Para evitar o processo de ter que baixar ambos os títulos, gerando duas movimentações financeiras de igual valor e sentidos opostos, pode ser realizado o processo de ENCONTRO DE CONTAS, caso o título a receber ainda esteja em aberto, conforme listado a seguir:

1 - Acesse o menu FINANCEIRO > LANÇAMENTOS > TÍTULO A RECEBER e procure pelo título que foi gerado na venda;

| 👗 Manutenção de Títulos a Receber                                      |                                     |
|------------------------------------------------------------------------|-------------------------------------|
| Consulta Manutenção                                                    |                                     |
| Filtro Resultado                                                       |                                     |
| Cliente<br>518325 PESSOA FÍSICA - DENTRO DO ESTADO<br>Nome             | Origem do Cliente<br>O Venda        |
| PESSOA FÍSICA - DENTRO DO ESTADO                                       | Titulo Zer Limpar                   |
| Título Nosso Número Valor do Títu                                      | lo Operação <b>P</b> Funções        |
| 300523                                                                 | Autorizações                        |
| NF Venda Direta Nro. do PAC                                            | Eechar                              |
| Início de Emissão Final de Emissão Início do Venc. Fina<br>até até até | al do Venc.                         |
| Histórico                                                              | Listar Nro. da OS                   |
| Revenda Título Localização                                             |                                     |
| ?{]                                                                    | ?{]                                 |
| Banco Usuário                                                          |                                     |
| ?{                                                                     | ?{]                                 |
| Origem Grupo de di                                                     | entes ?{I                           |
| Situação                                                               | Controle Bancário E-mail Automático |
| Emitido Devolvido                                                      | ◯ Sem Integração 🗌 Enviado          |
| Parcialmente Pago Cancelado                                            | ○ Remessa Gravada □ Não Enviado     |
| Totalmente Pago                                                        | O Baixado/Retorno                   |
|                                                                        |                                     |
|                                                                        | ○ Carteira                          |
|                                                                        |                                     |
|                                                                        |                                     |
|                                                                        |                                     |
|                                                                        |                                     |
|                                                                        |                                     |

2 - Após encontrar o título, vá na aba "PAGAMENTOS / LUCROS & PERDAS" e clique no botão 📫 Pagamento ;

| oaigo Ci      | iente    | Nom     | e         |                    |               |               |           | Revence     | la do T       | Título       |             |            |        |
|---------------|----------|---------|-----------|--------------------|---------------|---------------|-----------|-------------|---------------|--------------|-------------|------------|--------|
|               | 518325   | PES     | SSOA FÍSI | CA - DENTRO DO EST | ADO           |               |           |             | 1 LIN         | IX           |             |            |        |
| Título        | Pagame   | entos / | Lucros 8  | Perdas Devoluções  | Informações   | Adicionais    | Stone B   | anking      |               |              |             |            |        |
| Т             | ĩtulo    | Dup     | Lcto      | Valor              | Título        | Dup           | Lcto      |             | Reve          | enda         |             |            |        |
|               |          |         |           |                    |               |               |           |             |               |              |             |            |        |
|               |          |         |           |                    | Tipo de Cobra | ança          |           |             | Depa          | artamento(87 | 7)          |            | - (    |
|               |          |         |           |                    | California    |               |           | $\sim$      | Base          |              |             |            | $\sim$ |
|               |          |         |           |                    | Caixa         |               |           |             | band          | .0           |             |            |        |
|               |          |         |           |                    | Grupo         |               |           | $\sim$      | Tran          | sação        |             |            |        |
|               |          |         |           |                    |               |               |           | $\sim$      |               |              |             |            |        |
|               |          |         |           |                    | Data Baixa    | [             | Data Con  | tábil(548)  | Usuá          | ário         |             |            |        |
|               |          |         |           |                    |               | $\sim$        |           |             |               |              |             |            |        |
|               |          |         |           |                    | Valoros       |               |           |             |               |              |             |            |        |
|               |          |         |           |                    | Value Dagame  | anta Arcáncia | ma (270)  | Valer Deer  | ta            | Mative Desce | ata         |            |        |
|               |          |         |           |                    | valor Pagame  | ento Acresci  | mo (278)  | valor Desco | onto          | Motivo Desco | nto         |            |        |
|               |          |         |           |                    | 100           | Impost        | Penda     | Saldo Títul |               | Outras Desp  | D. Cartório | Valor do T | Oluti  |
|               |          |         |           |                    | 155           | Impost        | Renda     | 1.000.000   | .00           | ouuus besp.  | D. Cartono  | 1.000.0    | 00.0   |
|               |          |         |           |                    | Multa         | Notif 1       | udicial   | SDC         | 100           | Seraca       | Gravame     | Tava Ban   |        |
|               |          |         |           |                    | Muita         | Nour. J       | uuiciai   | SPC         | '             | Sei asa      | Gravanie    | Taxa Dario | -0     |
|               |          |         |           |                    |               |               |           |             |               |              |             | Saldo em   | Aber   |
|               |          |         |           |                    |               |               |           |             |               |              |             | 1.000.0    | 00,00  |
|               |          |         |           |                    | PIS S.T.      | COFIN         | IS S.T.   | CSLL S.T    |               | Contrib. Re  | tidas       | Valor Baix | a      |
|               |          |         |           |                    |               |               |           |             |               |              |             |            |        |
|               |          |         |           |                    | Item          |               |           |             |               |              |             |            |        |
|               |          |         |           |                    | Tipo          |               |           |             |               |              |             |            |        |
| Deeper        | anta com | Títula  |           |                    | Peça          | Serviço       | Veicu     | olu         |               |              |             |            |        |
| Pagam<br>Tino | ento com | TILLIO  |           |                    | Categoria     |               |           |             |               |              |             |            |        |
|               |          |         |           |                    |               |               |           | $\sim$      | / Gra         | ava 🔗        | Estorno     | - 🗐 R      | ecibo  |
| Emp. P        | Nine-    |         | Dural Lat | Emiceão            | Pagam         | nento 🦽       | Pag. Cor  | mn          | <u>\$ 1 4</u> | & P +        | Evoluir     | W.c.       | ancel  |
| Emp Re        | v. Nume  | 0       |           | D. EINISSAO        | T rayan       | - and         | 1 ag. coi |             | <b>•</b> • •  | _            | 2 EXciuit   | - M CC     | meet   |
|               |          |         |           |                    |               |               |           |             | 歯Tít          | ulos         |             |            |        |

|                    | <b>-</b>  |   |
|--------------------|-----------|---|
| 3- Clique no botão | 🔁 Títulos | ; |

| onsul  | ta Manu   | itençã | 0         |          |             |         |                      |            |           |         |         |            |            |               |                   |
|--------|-----------|--------|-----------|----------|-------------|---------|----------------------|------------|-----------|---------|---------|------------|------------|---------------|-------------------|
| ódigo  | Cliente   | Non    | ne .      |          |             |         |                      |            |           | R       | evend   | la do Títu | ilo        |               |                   |
|        | 518325    | PE     | SSOA FÍS  | ICA - DE | NTRO DO EST | ADO     |                      |            |           |         |         | 1 LINX     |            |               |                   |
| Título | Pagame    | entos  | /Lucros   | & Perdas | Devoluções  | Inform  | ações Ad             | icionais   | Stone Ba  | anking  | ,       |            |            |               |                   |
|        | Título    | Dup    | Lcto      |          | Valor       | Título  |                      | Dup        | Lcto      |         |         | Revend     | la         |               |                   |
|        |           |        |           |          |             | 300523  | }                    | 01         | 1         |         |         | 1          | LINX       |               | ~                 |
|        |           |        |           |          |             | Tipo de | Cobrança             | 8          |           |         |         | Departa    | amento(8   | 77)           | (4                |
|        |           |        |           |          |             | Cobran  | ica Simple           | 2S         |           |         | $\sim$  | 109        | ADMINI     | STRAÇÃO       | $\sim$ $^{\circ}$ |
|        |           |        |           |          |             | Caixa   |                      |            |           |         |         | Banco      | 101 04     |               |                   |
|        |           |        |           |          |             | Grupo   |                      |            |           |         | $\sim$  | Transa     | 101 - BA   | ANCO ITAU     |                   |
|        |           |        |           |          |             |         |                      |            |           |         | $\sim$  | Tansa      | 1          |               |                   |
|        |           |        |           |          |             | Data Ba | ixa                  |            | Data Cont | tábil(5 | 548)    | Usuário    | )          |               |                   |
|        |           |        |           |          |             | 31/05/2 | 2023                 | ~          | 31/05/20  | 23      | *       | DOUG       | LAS ABRE   | U MUNHOZ      | •                 |
|        |           |        |           |          |             | Valore  | 5                    |            |           |         |         |            |            |               |                   |
|        |           |        |           |          |             | Valor P | agament              | o Acrésci  | imo (278) | Valor   | Desc    | onto Ma    | tivo Desc  | onto          |                   |
|        |           |        |           |          |             | 1.000   | agamento<br>).000.00 |            | 0.00      |         | Desci   | 0.00       | uvo Desc   | onto          | ~                 |
|        |           |        |           |          |             | ISS     |                      | Impost     | o Renda   | Saldo   | o Títul | o Ou       | tras Desp  | . D. Cartório | Valor do Título   |
|        |           |        |           |          |             |         | 0,00                 |            | 0,00      | 1.00    | 0.000   | ,00        | 0,00       | 0,00          | 1.000.000,00      |
|        |           |        |           |          |             | Multa   |                      | Notif. J   | Judicial  | SPC     |         | Ser        | rasa       | Gravame       | Taxa Banco        |
|        |           |        |           |          |             |         |                      |            |           |         |         |            |            |               |                   |
|        |           |        |           |          |             |         |                      |            |           |         |         |            |            |               | Saldo em Abert    |
|        |           |        |           |          |             |         |                      |            |           |         |         |            |            |               | 1.000.000,00      |
|        |           |        |           |          |             | PIS S.  | г.                   | COFI       | NS S.T.   | CS      | LL S.T  |            | Contrib. R | etidas        | Valor Baixa       |
|        |           |        |           |          |             | 0,00    |                      |            | 0,00      |         |         | 0,00       |            | 0,00          | 1.000.000,00      |
|        |           |        |           |          |             | Item    |                      |            |           |         |         |            |            |               |                   |
|        |           |        |           |          |             |         | eca 🗆                | Service    | Veícu     | lo      |         |            |            |               |                   |
| Paga   | mento com | Título |           |          |             | Catego  | ria                  | J BEI VIÇU |           |         |         |            |            |               |                   |
| ïpo    |           |        |           |          |             |         | 110                  | •          |           | ~       | _       |            |            |               |                   |
|        |           |        |           |          |             |         |                      |            |           | ~       |         | 🖌 Grava    | a S        | Estorno       | i 🗊 Recibo        |
| Emp F  | Rev. Núme | ro     | Dupl. Let | to, Emis | são         | ÷       | Pagamen              | to         | Pag. Con  |         |         | \$ L&F     | P          | Excluir       | X Cancela         |
|        |           |        |           |          | e           |         |                      |            |           |         |         | Título     |            |               |                   |
|        |           |        |           |          |             |         |                      |            |           |         |         |            |            |               |                   |
|        | ста       |        |           |          | Thul- (201  |         |                      | NI #       |           | 1       | ~ _     |            | <b>5</b> × | 3 63          | I palata cha      |

4 - Na tela de seleção de títulos, caso tenham muitos registros, você pode clicar com o botão direito do mouse a fim de desmarcar todos (ficarão todos em vermelho), e dar um duplo clique com o botão esquerdo do

mouse apenas no título a pagar que deseja baixar, deixando apenas este selecionado (em azul). Você também pode clicar no botão para realizar a busca de títulos a pagar em nome de outros clientes. Caso a situação exija, ainda poderão ser selecionados mais de um título a pagar para compor o valor de baixa, basta que deixe em azul tantos títulos quantos forem necessários, de acordo com o desejo do usuário;

| ×    | Seleção    | de Títul | los   |               |            |    |                 |                       |            | -             | _    |         | ×   |
|------|------------|----------|-------|---------------|------------|----|-----------------|-----------------------|------------|---------------|------|---------|-----|
| Tít  | ulos em Ab | erto T   | ĩtulo | Verificação   |            |    |                 |                       |            |               |      |         |     |
| E    | Empresa    | Revend   | la    | Título        | Duplicata  | ST | Vencimento      | Valor Título          | Devoluções | Pagamentos    | Sald | D       |     |
| 8    |            |          |       |               |            | Pr | essione aqui pa | ara definir um filtro |            |               |      |         |     |
|      | 1          |          | 1     | 1212          | 01         | EM | 10/11/2022      | 1.000,00              |            |               |      | 1.000   | ,00 |
|      | 1          |          | 1     | 12345         | х          | EM | 14/03/2023      | 120,00                |            |               |      | 120     | ,00 |
|      | 1          |          | 1     | 98465         | 01         | EM | 29/04/2023      | 123,00                |            |               |      | 123     | ,00 |
|      | 1          |          | 1     | 160323        | 01         | EM | 19/03/2023      | 1.200,00              |            |               |      | 1.200   | ,00 |
|      | 1          |          | 1     | 160323        | 02         | EM | 19/04/2023      | 1.300,00              |            |               |      | 1.300   | ,00 |
|      | 1          |          | 1     | 176073        | 01         | EM | 01/10/2022      | 110,00                |            |               |      | 110     | ,00 |
|      | 1          |          | 1     | 176085        | 00         | EM | 10/10/2022      | 2,17                  | N          | Aarca Todos   |      | 2       | ,17 |
|      | 1          |          | 1     | 176095        | 01         | EM | 25/10/2022      | 2,17                  | <u> </u>   | esmarca Todos |      | 2       | ,17 |
|      | 1          |          | 1     | 200323        | 01         | EM | 29/03/2023      | 1.200,00              |            | 1             |      | 1.200   | ,00 |
|      | 1          |          | 1     | 200323        | 02         | EM | 29/03/2023      | 800,00                |            |               |      | 800     | ,00 |
|      | 1          |          | 1     | 300523        | 01         | EM | 30/06/2023      | 1.000.000,00          |            |               | 1.   | 000.000 | ,00 |
|      |            | /        | /     |               |            |    |                 |                       | /          |               |      |         |     |
| Clie | ente (641) | 1        |       |               |            |    | То              | otal Selecionado:     | 1.0        | 05.857,34     |      |         |     |
|      | 518325 J   | PES      | SOA   | FÍSICA - DENT | RO DO ESTA | DO | 😼 Sa            | aldo do Título Lang   | çado: 1.0  | 00.000,00     |      |         |     |

5 - Após identificar o título a pagar que será utilizado para o encontro de contas com o título a receber que estamos pagando, clique na aba "TÍTULO" e verifique se o valor está correto. Caso não queira utilizar o

valor total deste título a pagar, clique no botão , indicado pela seta azul na imagem abaixo, e altere o valor no campo indicado pela seta vermelha. Após informar o valor correto, clique no botão , indicado pela seta verde, que neste momento do processo estará habilitado;

| realies chi riberte        | Título  | Verificação     |               |                     |             |              |       |      |         |
|----------------------------|---------|-----------------|---------------|---------------------|-------------|--------------|-------|------|---------|
| Cliente<br>518325 PE       | 550A FÍ | SICA - DENTRO D | 00 ESTADO     | Título<br>300523 01 | 30/06/202:0 | 000.000,00   |       |      |         |
| Pagamento                  |         |                 |               |                     |             | Data         | ТР    | aq.  | Val     |
| Pagamento                  |         | 1.000.000,00    |               |                     |             |              |       | -    |         |
| Acrescimo<br>Desconto (-)  |         |                 |               |                     |             |              |       |      |         |
| Outras Desp                | esas 🗌  |                 |               |                     |             |              |       |      |         |
| Desp. Cartor               | io      |                 | Total a Pagar | 1.000.000,00        |             |              |       |      |         |
|                            |         |                 |               |                     |             |              |       |      |         |
| Histórico                  |         |                 |               |                     |             |              |       |      |         |
| TESTE                      |         |                 |               |                     |             |              |       |      |         |
|                            |         |                 |               | /                   |             |              |       |      |         |
| Tipo de Cobrança           | Cobrar  | nça Simples     |               | Pagar<br>Sim        |             |              |       |      |         |
|                            |         |                 | ~             |                     |             | Total a Paga | ar -> | 1.00 | 0.000,0 |
| Caixa (703)                |         |                 |               |                     |             | Pagamentos   | ; ->  |      | 0.0     |
| Caixa (703)<br>Banco (701) | 101 - B | SANCO ITAU      | Y             |                     |             | rugumentos   |       |      | -7      |

6 - Após verificar o valor correto a ser baixado, clique na aba "VERIFICAÇÃO". Veja se o tipo de cobrança está correto (o mesmo deve estar como Pagamento por Conta) e clique no botão

🗸 Verifica

. Caso esteja tudo certo, o sistema retornará a mensagem "VERIFICAÇÃO OK", então clique no botão

🗸 Confirma

|                                           |                                            |                             | —            | ×    |
|-------------------------------------------|--------------------------------------------|-----------------------------|--------------|------|
| lítulos em Aberto Título Verificação      |                                            |                             |              |      |
| Saldo do Título Lançado:                  | 1.000.000,00                               | Verifica                    | ]            |      |
| Tipo de Cobrança<br>Pagamento por Conta 🗸 | Data para a baixa<br>Data de processamento | O Data de emissão do cheque | $\mathbf{N}$ |      |
| Caixa                                     | Banco                                      | ~                           |              |      |
| Grupo                                     | Transação                                  |                             |              |      |
|                                           | ~                                          | ~                           |              |      |
|                                           |                                            |                             |              |      |
|                                           |                                            |                             |              |      |
|                                           |                                            |                             |              |      |
|                                           |                                            |                             |              |      |
| /erificação OK                            |                                            |                             |              | <br> |
| /erificação OK                            |                                            |                             |              | <br> |
| /erificação OK                            |                                            |                             |              | <br> |
| Verificação OK                            |                                            |                             |              | <br> |
| Verificação OK                            |                                            |                             |              | <br> |

7 - Por último, verifique as informações, certificando-se de que os campos "CAIXA", "BANCO", "GRUPO" e "TRANSAÇÃO" estejam nulos (sem informação) e que o tipo de cobrança esteja como "PAGAMENTO

POR CONTA", desta forma os títulos serão baixados entre si sem nenhuma movimentação financeira nem de caixa, nem de banco. Após realizar a conferência, clique no botão Grava. Vale ressaltar que mesmo sem gerar movimentação financeira, esta operação poderá ser contabilizada, de acordo com o desejo do usuário. Para tal, basta que se crie as referências próprias para estas contabilizações em pagamento por conta;

| onsulta Manutenção                        |                                                                |
|-------------------------------------------|----------------------------------------------------------------|
| digo Cliente Nome                         | Revenda do Título                                              |
| 518325 PESSOA FÍSICA - DENTRO D           | O ESTADO 1 LINX                                                |
| itulo Pagamentos / Lucros & Perdas Devolu | ções Informações Adicionais Stone Banking                      |
| Título Dup Lcto Valor                     | Título Dup Lcto Revenda                                        |
|                                           | 1 LINX                                                         |
|                                           | Pagamento por Conta                                            |
|                                           | Caixa                                                          |
|                                           |                                                                |
|                                           | Grupo Transação                                                |
|                                           | Data Baixa Data Contábil(548) Usuário                          |
|                                           | 30/05/2023 🗸 30/05/2023 🗸 DOUGLAS ABREU MUNHOZ 🗸               |
|                                           | Valores                                                        |
|                                           | Valor Pagamento Acréscimo (278) Valor Desconto Motivo Desconto |
|                                           |                                                                |
|                                           |                                                                |
|                                           | Multa Notif, Judicial SPC Serasa Gravame Taxa Banco            |
|                                           |                                                                |
|                                           | Saldo em Aberto                                                |
|                                           | 1.000.000,00                                                   |
|                                           | 0.00 0.00 0.00 0.00 1.000.000 1.000.000                        |
|                                           | Item                                                           |
|                                           | Tipo<br>Pera Servico Veículo                                   |
| Pagamento com Título                      |                                                                |
| іро                                       |                                                                |
|                                           |                                                                |
| mp Rev. Número Dupl. Lcto. Emissão        | C Pagamento Pag. Comp. S L & P L & Cancela                     |
| 📥 Copiar Título 🛛 🗶 Cancelar Título       | (301) 14 4 🕨 🙌 💠 = 🔺 🗸 🗶 🕐 🕞 🖪 🆓 🗐 👘 Boleto Ston               |

8 - Títulos a pagar e a receber pagos no sistema:

|                            |                                                |                                        | Consulta                  |                                               |                                       |                          |
|----------------------------|------------------------------------------------|----------------------------------------|---------------------------|-----------------------------------------------|---------------------------------------|--------------------------|
| Código Cliente Nome        |                                                | Revenda do Titulo                      | Código Cliente Nome       | 4                                             | Revenda do Título                     |                          |
| 518325 PESSOA FI           | SICA - DENTRO DO ESTADO                        | 1 LINX                                 | 518325 PESSOA             | FISICA - DENTRO DO ESTADO                     | 1 LINX                                | $\sim$                   |
| Título Pagamentos Devoluç  | ções Informações adicionais Stone Banking Apro | vações                                 | Título Pagamentos / Lucr  | os & Perdas Devoluções Informações Adicionais | Stone Banking                         |                          |
| Título                     | Тіро                                           | Departamento                           | Título                    | Tipo                                          | Banco (701)                           |                          |
| 300523 01                  | Contas a Pagar                                 | 109 ADMINISTRAÇÃO                      | 300523 01                 | Contas a Receber                              | 101 101 - BANCO ITA                   | AU 🗸                     |
| Operação                   | Status                                         | Origem (Conforme ref. cruzada) (702)   | Operação                  | Status                                        | Departamento                          |                          |
| 2110755                    | Pago Totalmente                                | V 1144 TED N                           | 2110756                   | Pago Totalmente                               | 109 ADMINISTRAÇÃO                     | 0 ~                      |
| Nosso Numero               | Tipo de Cobrança                               | Banco (/01)                            | Nosso Número/Dv (888)     | Tipo de Cobrança                              | Índice (278)                          | Localização              |
| D-1- (01/1/1/570)          | Cobrança Simples (606)                         | TOT TOT BANCOTTAU                      |                           | Cobrança Simples (601)                        | ~                                     | ~                        |
| 30/05/2023                 | Jata da Emissao(54/) Data Vencimento (286)     | Indice (278) Localização               | Usuário                   | Data Contábil(548) Data Emissão(547) Data Ve  | enc. (500) Origem (Conforme ref. cruz | zada) (702)              |
| 100/00/2020                | 30/00/2023                                     | Constanting to Automatica da           | DOUGLAS ABREU MUNHOZ      | 30/05/2023 🖌 30/05/2023 🖌 30/06/2             | 2023 V 1144 TED                       | $\sim$                   |
| Usuario                    | Historico                                      | Data Emissão                           | Controle Bancário         | Histórico                                     | Taxa de Cobrang                       | ça Autorizado            |
| Controlo Donorário         |                                                | Data Vencimento                        | Pomona Forana             | VIESIE                                        | ^                                     | Sim O Nao                |
| Controle bancario          | DDA                                            | Contra Apresentação                    | Kellessa Jelasa           | U                                             | USS Retido                            | Cantra Antonata da       |
|                            |                                                | Impresso Previsão                      | Remessa Pefin             | Avalista                                      | Dec 2000 (524                         | Contra Apresentação      |
| Pecas Servicos             | Veículos Valor Título 1.000.000,00             | Vir. Titulo Atualizado                 |                           | ~ <b>D</b>                                    | Administ                              | ⊅<br>◯ Judicial ◯ Nenhum |
| Tibulas / NEs de Origens   | Base Impostos:                                 | \$ Remessa Bancária (105)              | Títulos / NFs de Origem p | CC Regime Caixa                               |                                       |                          |
| Nata Cincel City Data Cate | nde Dete Dete Titule Dete Dete Serie           | 🔶 Copiar Título                        |                           |                                               | Impresso                              |                          |
| Nota Fiscal Sit. Data Litu | ada Data Docto. Intaio Dup Data Enissao        |                                        | Nota Hiscail Serie NHSH   | e Data Entrada Data Docto. Ilitu              | Tipo do item                          |                          |
|                            |                                                | Cancelar Titulo (300) (768)            | •                         |                                               | O Peças                               | O Serviços O Veículos    |
|                            |                                                | Desfazer Compromisso (383)             |                           |                                               | Base Impostos                         | 31                       |
|                            |                                                |                                        |                           |                                               | Valor Titu                            | ulo 1.000.000.00         |
| Hold Back Contribu         | icão Floor Plan                                | Pagamento Stone                        |                           |                                               |                                       |                          |
| 0,00 0.00                  | 0,00                                           | Cancelamento                           |                           |                                               | Outras Desp.(8)                       | 39)                      |
|                            |                                                | Data Usuário                           |                           |                                               | Saldo em Aber                         | rto 0,00                 |
| Cliente Centralizador      |                                                | ~                                      |                           |                                               | Cancelamento                          | Usuário                  |
| -1                         |                                                |                                        |                           |                                               |                                       |                          |
| 172                        |                                                |                                        |                           |                                               |                                       |                          |
|                            |                                                |                                        |                           |                                               |                                       |                          |
|                            |                                                |                                        |                           |                                               |                                       |                          |
| na Vicualizar              |                                                | v 👝 🖪 🔊 🕾                              |                           |                                               |                                       |                          |
| Nouchizon                  |                                                | ······································ | Conice Titulo             | Conselection (201) 14 4 N N A                 |                                       | Charles Charles          |

## (i) Informações Adicionais

1 - A situação hipotética de devolução de venda em que embasamos a demonstração é apenas uma das que justificam o encontro de contas. Em qualquer operação que se tenha títulos de naturezas opostas (pagar x receber) e que não se queira gerar movimentações financeiras de caixa e de banco, o encontro de contas poderá ser realizado;

2 - Caso um dos títulos que se deseja baixar por encontro de contas seja um **adiantamento**, o processo de baixa deve iniciar pelo próprio adiantamento. Se for entre título a receber e a pagar, como no exemplo acima, pode ser iniciado por qualquer um dos dois;

3 - Caso seja necessário excluir ou estornar o pagamento, deve-se seguir a rotina normal de exclusão/estorno; neste caso, o sistema irá realizar o processo em ambos os títulos.

Em caso de dúvidas sobre o conteúdo deste documento, entre em contato com o RC AUTOMOTIVO, através do site cliente.linx.com.br.